#### Raspberry Pi as a Satellite Tracker

Controlling the SatNOGS rotator Jonathan Brandenburg, 01/16/2016

### Install gpredict

- "sudo apt-get update"
- "sudo apt-get install gpredict"
- Start "gpredict"

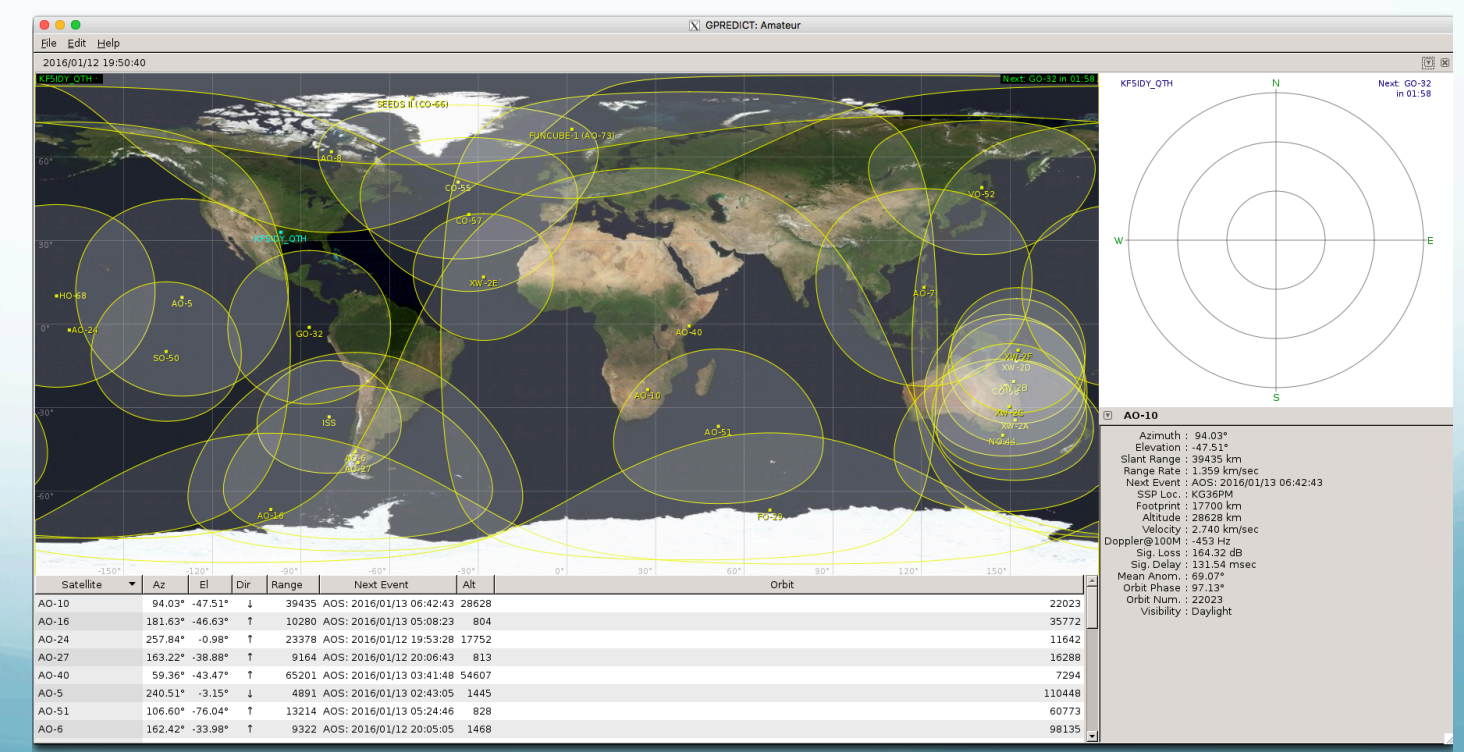

## **Configure gpredict Totator**

- "Edit", "Preferences"
- Select the "Interfaces" module, select the "Rotators" tab.
- Create a network-based rotator on "localhost", port 4533
  - no physical reason maximum azimuth could not be > 360 or maximum elevation could not be > 90.

| 000                       | X GPREDICT Preferences :: Interfaces                                                                                                    |  |  |
|---------------------------|----------------------------------------------------------------------------------------------------|--|--|
| 22                        | Radios Rotators                                                                                                    |  |  |
| General                   | Config Name Host Port Min Az Max Az Min El Max El Azimuth Type   SatNOGS localhost 4533 0° 360° 0° 90° 0° → 180° → 360°                                                                                                    |  |  |
| Modules                   |                                                                                                    |  |  |
| Interfaces                | Name Sations   Host localhost   Port 4533                                                                                                    |  |  |
| Predict                   | Az type $0^{\circ} \rightarrow 180^{\circ} \rightarrow 360^{\circ}$<br>Min Az $0^{\circ}$ Max Az $360^{\circ}$<br>Min El $0^{\circ}$ Max El $90^{\circ}$<br>$\stackrel{\bullet}{=}$ $\stackrel{\bullet}{=}$ Max El $90^{\circ}$ |  |  |
|                           |                                                                                                    |  |  |
|                           |                                                                                                    |  |  |
| 📥 Add New 📝 Edit 🗑 Delete |                                                                                                    |  |  |
|                           | Cancel Cancel                                                                                                    |  |  |

#### Install the Rotator Control Software

- "sudo apt-get update"
- "sudo apt-get install libhamlib-utils"
- Start the rotator control daemon with "sudo rotctld -m 202 -r /dev/ttyACMO -s 19200 -T 127.0.0.1"
  - -m 202 specifies a rotator compatible with "Easycommll"
  - /dev/ttyACMO is the serial port of the Arduino. It may be different at times.

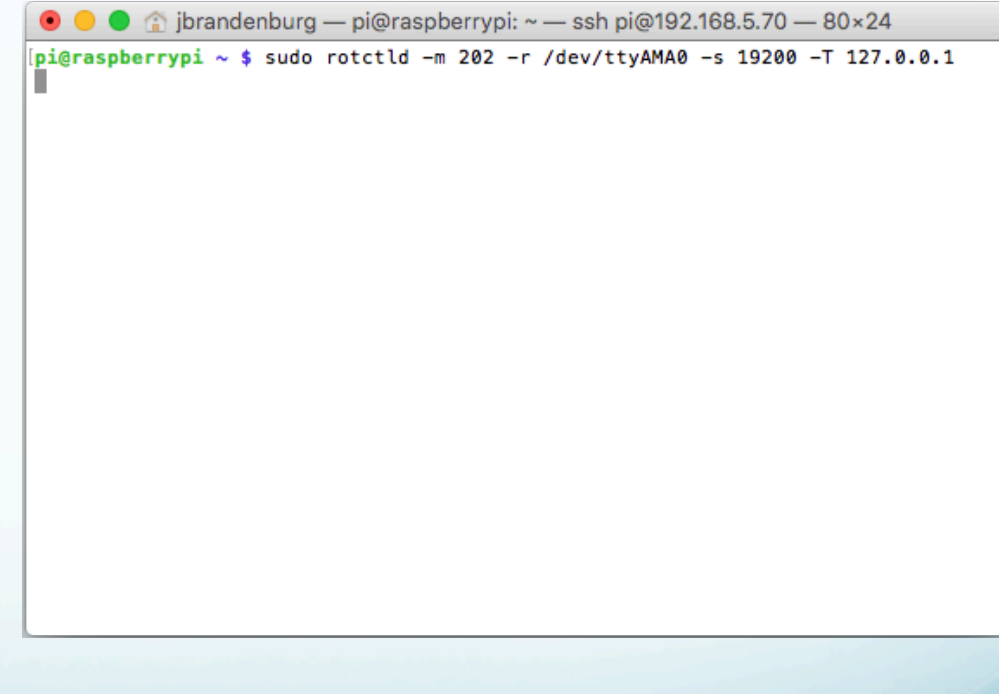

# Activate Tracking in gpredict

- Click the down-arrow in the "radar" window, select "Antenna Control"
- Click "Engage" beside the rotator device
- Select the desired target.

| Click "Track" |                                        | X Gpredict Rotator Control: Amateur         |                                |
|---------------|----------------------------------------|---------------------------------------------|--------------------------------|
|               | Azimuth<br>3 5 3 3 1 °<br>* * * * * *  | Elevation<br>3 1 0 6 °<br>• • • • • •       | KF5IDY_QTH N<br>20:04<br>20:01 |
|               | Target<br>GO-32 ▼ Tr                   | Settings                                    | 19:58                          |
|               | Az: 354.47°<br>El: 36.01°<br>ΔT: 05:24 | Cycle: 1000 + msec<br>Tolerance: 5.00 + deg | 19:55<br>19:52<br>S            |